## What are Telehealth Visits?

Telehealth visits are face-to-face encounters with your healthcare provider that are conducted through video over your smartphone or other mobile device. During a telehealth visit, your provider can evaluate your condition and manage your treatment plan without you needing to travel to and from the doctor's office.

## How Do I Enable Telehealth Visits?

To get ready for a telehealth visit, you need to make sure you have installed and configured two separate applications on your Android phone:

- MyChart, which is Denver Health's patient portal that gives you digital access to your health information
- ExtendedCare, the application used for the video visit

# To install and set up the MyChart app:

- 1. Go to the Google Play Store and search for "mychart".
- 2. Install the MyChart app from Epic Systems Corporation and open the app after it has installed.
- Click **Accept** for the agreement that appears. 3.
- 4. Allow the app to use your phone's location or choose *Colorado* from the list of states that appears.
- 5. Choose Denver Health from the list of Organizations.
- 6. Sign into your account with your MyChart username and password.

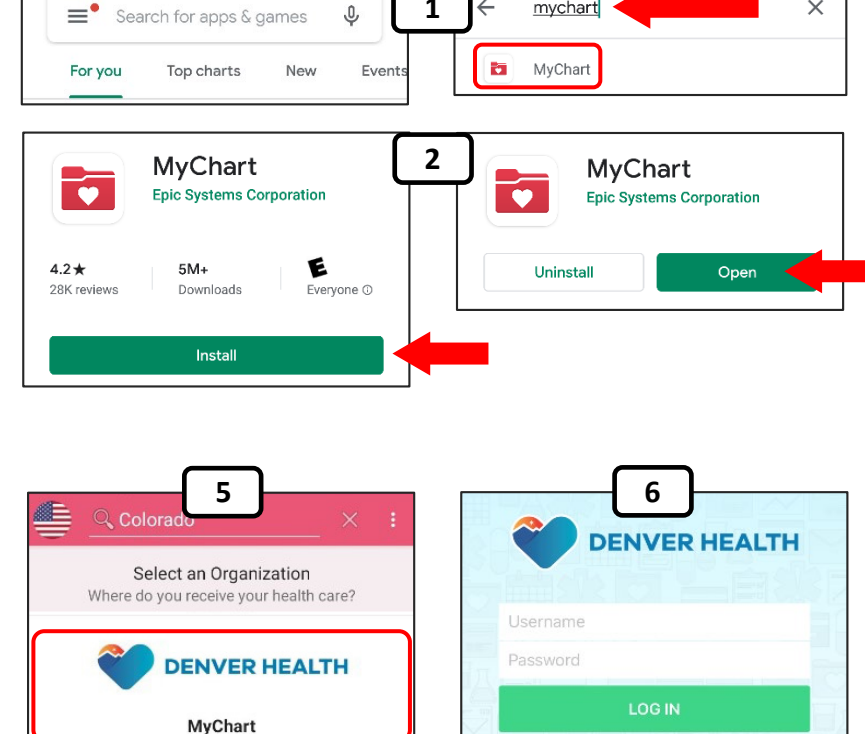

1

Ŷ

mychart

#### To install the ExtendedCare app:

Search for "extendedcare" in the Google Play store, and choose the ExtendedCare Virtual Care Room app from STA Group LLC in the results that appear. Install the app when prompted.

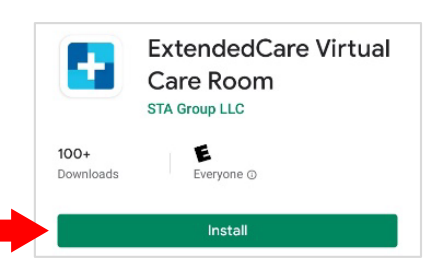

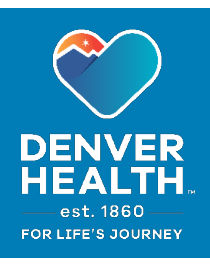

 $\times$ 

## To confirm and launch your Telehealth visit appointment:

5

4

- 1. Launch the MyChart app and log in.
- 2. Choose **Appointments** from the Activities screen.
- 3. Choose the **Telehealth Visit** that you want to confirm from your appointments list.
- 4. Select **Confirm Appointment**.
- 5. Select eCheck-In.
- On the eCheck-In screen, if you need to edit or update any of your personal information that appears, choose Edit. Enter your changes and select This information is correct. Then select Next.
- 7. Choose **Submit** to close the eCheck-In window.
- To test your phone's camera, microphone and bandwidth to ensure that your video visit will function optimally, choose Hardware Test. You will then see a Test Summary screen that will confirm if your device is able to be used for Telehealth video visits.
- Choose Video Visit. You will hear an audio message saying "Welcome to Denver Health Conferencing". The ExtendedCare app will open, and your video visit will automatically begin.

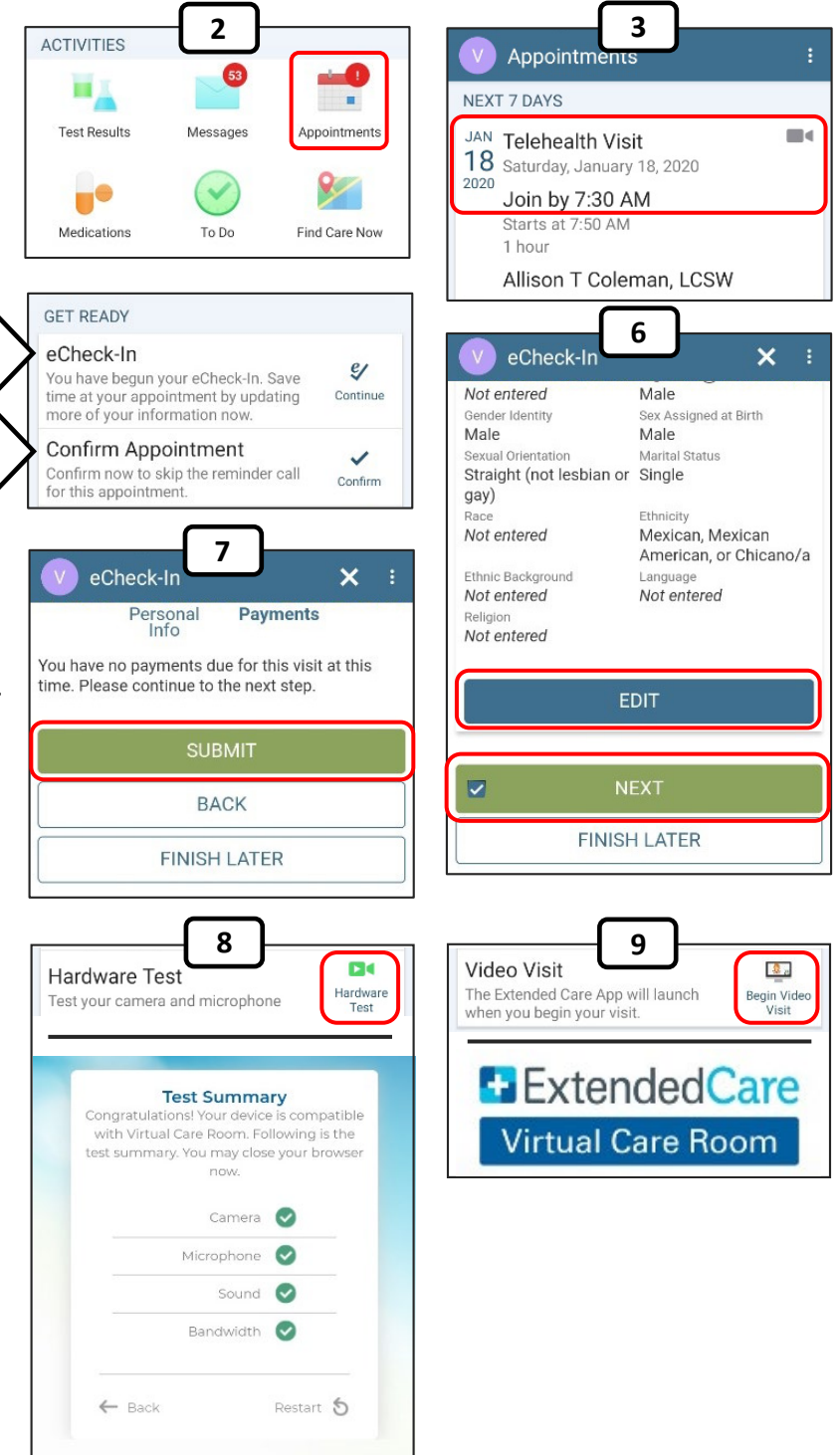

**Important note:** For the best video visit experience, please ensure your WiFi signal is persistent and strong. Do not roam during the visit as this could cause the connection to drop. If this happens, close ExtendedCare and start the video visit from MyChart again.